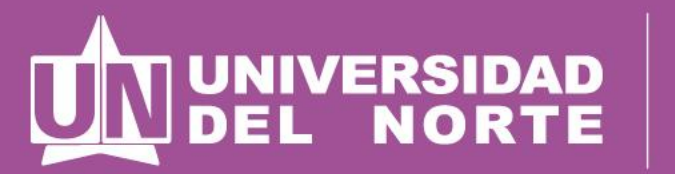

Instituto de Idiomas

# Vacacionales de idiomas 2022

Instructivo para inscripción, pago y matrícula

## PASO 1: INSCRIPCIÓN

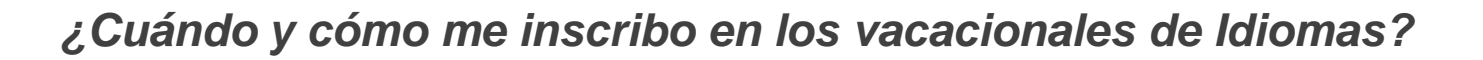

Debes hacer la solicitud de vacacionales vía Web a partir del día 17 de mayo de 2022 y seguir el procedimiento señalado a continuación:

#### PROCEDIMIENTO PARA REALIZAR INSCRIPCIÓN DE VACACIONALES

- 1. Iniciar sesión en el portal de estudiantes con su nombre de usuario y clave correspondiente.
- 2. Seleccionar la pestaña: Mis Servicios.
- 3. Ingresar al Sistema de Información Académico Administrativo.
- 4. Escoger el link que dice: Solicitudes Académico Administrativas.
- 5. Dar clic en: Solicitud de Cursos Intersemestrales.
- 6. En el cuadro de: Asignatura que deseas cursar en el periodo 2021-20, señala el curso deseado y dale clic en "envía datos" (de ésta manera el curso aparecerá en tu proyección, para la generación del volante de pago para el vacacional).

NOTA: Si deseas eliminar alguna asignatura seleccionada debes entrar al link de: Solicitudes de Cursos Intersemestrales y digitar la materia y curso que desea eliminar. Luego, hacer clic en Enviar datos, y se eliminará la asignatura que inscribiste.

Instituto

de Idiomas

UNIVERSIDAD

### PASO 2: VOLANTE DE PAGO

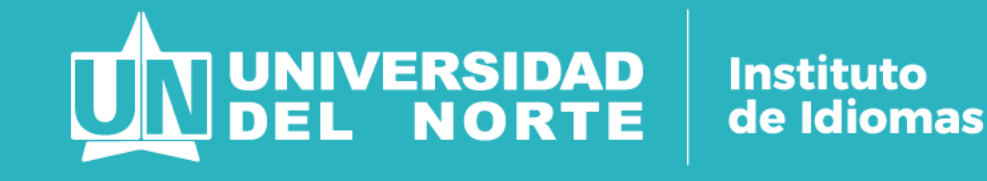

¿Desde cuándo y cómo puedo obtener y pagar mi volante de pago?

- A partir del 18 de mayo puedes ingresar al siguiente link para imprimir tu volante de pago: <u>http://guayacan.uninorte.edu.co/financiacion/becas.asp</u>
- Puedes realizar el pago de tu volante a través de las oficinas bancarias o a través de internet.
- Para mayor información al respecto del pago de tu volante puedes entrar a este link: <u>http://www.uninorte.edu.co/web/apoyo-financiero</u>

### PASO 3: MATRÍCULA

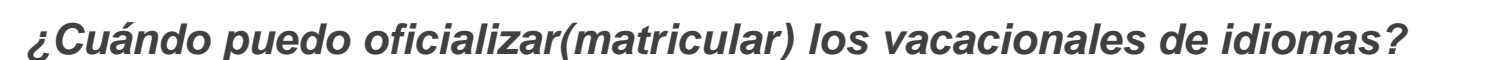

De 24 a 48 horas después de haber cancelado el valor del "VACACIONAL" el sistema te permitirá oficializar la matrícula.

PROCESO PARA OFICIALIZAR (MATRICULAR) LOS VACACIONALES.

- 1. Ingresa al portal de estudiante para iniciar la sesión, digita tu usuario y clave correspondiente.
- 2. Selecciona la pestaña Mis Servicios.
- 3. Ingresa al Sistema de Información Académico Administrativo.
- 4. Da clic en el enlace de Sistema de Información Académica.
- 5. Luego dale clic a la opción Solicitudes Académico Administrativa.
- 6. Dar clic en el link: Matrícula y luego en: Agregar/dar de baja clases.
- 7. En la casilla seleccionar un período, escoger la opción intersemestral 2022-20
- 8. En la casilla de agregar clase a la hoja de trabajo se debe colocar el NRC de la asignatura que desea cursar.

NOTA: RECUERDA QUE DEBES MATRICULAR VÍA WEB EL O LOS VACACIONALES QUE HAYAS INSCRITO Y PAGADO, DE LO CONTRARIO, TUS NOTAS NO PODRÁN SER REPORTADAS. LA FECHA LÍMITE DE PAGOES EL DÍA 9 DE JUNIO

Instituto

de Idiomas

UNIVERSIDAD DEL NORTE

### NORMAS Y REQUISITOS

¿Cuáles son las normas y requisitos para acceder a los vacacionales de Uninorte en Verano?

Normas especiales para acceder a "VACACIONALES":

- Estar matriculado durante el primer semestre académico de 2022 con estado académico NORMAL.
- Si el estado académico es PERIODO DE PRUEBA y al finalizar el periodo académico resultare FUERA DE PROGRAMA y no haya sido readmitido será retirado del curso intersemestral. Para ser readmitido debe tramitar su solicitud ante el departamento de Admisiones.
- En caso de no estar matriculado durante el primer semestre de 2021, deberá tener definido su REINGRESO o ADMISIÓN ante el DEPARTAMENTO DE ADMISIONES.

#### Requisitos para acceder a los "VACACIONALES":

- La nota definitiva de los vacacionales solamente hace parte del promedio acumulado si es mayor o igual a 3.0
- La pérdida del vacacional se califica con nota Incompleta (I) y no afecta promedios ni estado académico.
- Se puede matricular un máximo de dos (2) vacacionales.

#### NOTA: LOS CURSOS SÓLO SE ABRIRÁN SI SE CUMPLE EL MÍNIMO DE ESTUDIANTES REQUERIDOS.

Instituto de Idiomas

UNIVERSIDAD DEL NORTE